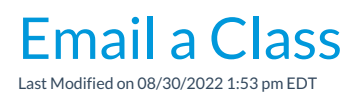

You can quickly email the students enrolled in a particular class using the *Email/Text Class* button located in the Class record.

| Jackro                     | Clas             | Class: Starfish - Tues - 5pm |                                   |                                                |                 |                |                |            |           |           |
|----------------------------|------------------|------------------------------|-----------------------------------|------------------------------------------------|-----------------|----------------|----------------|------------|-----------|-----------|
| <ul> <li>Return</li> </ul> | ✓ Save Char      | nges                         | * Delet                           | e                                              |                 |                |                |            |           |           |
| Class Roll                 | Email/Text Class | Enter Absences               |                                   | Post Class Transactions                        |                 | Edit Wait List |                | Copy Class |           | Mass Drop |
| Summary                    | Enroll List      |                              | op List                           | Absences                                       | osences Makeups |                | Wait List Inst |            | structors |           |
|                            | U                | Class N<br>Loc<br>Se         | Name Sta<br>ation JR<br>ession Su | rfish - Tues - 5pn<br>HC 🔻 了 Ro<br>mmer 2017 💌 | n<br>om Poo     | ol 1 🔻         |                |            |           | Status    |

- 1. From the Class record click Email/Text Class to open the email editor.
- 2. Select a **Template** if desired and the email **Type** (plain text or HTML).
- 3. Enter an **Email Subject Line** and **Message**.
- 4. Click **Attach File**, **Insert Image**, **or Choose from Dropbox** to attach files and add images if needed. See the Help Article **Email Attachments and Images** for more details.
- 5. Using the Search Criteria, determine who you want to email.
- 6. Select who to Send Message To. You can send to Contacts, Students and Staff, Contacts and Students, Contacts and Staff, Contacts Only, Students Only, or Staff Only.
- 7. If you would like to Include Opt Out Emails change the drop-down to Yes.
- Select a reply email address from *Email Replies Sent To* which includes the email addresses of all User IDs and Locations in your database (Tools > Edit Settings). Note: This email address is also sent a copy of the email.
- 9. Click Preview List.

| Jackrabb                                    | oit                                     |                                                    |                 | Preview                                                    |                                                            |        |             |  |  |  |  |
|---------------------------------------------|-----------------------------------------|----------------------------------------------------|-----------------|------------------------------------------------------------|------------------------------------------------------------|--------|-------------|--|--|--|--|
| Return                                      | Send Now 📋 Se                           | end Later                                          | 2               |                                                            |                                                            | ? Help | * Send Idea |  |  |  |  |
| Results                                     |                                         |                                                    |                 | Opt to send the email no<br>schedule it to be sent at a la | w or<br>ter time.                                          |        |             |  |  |  |  |
| Deliver Io:                                 | To: Contacts, Students, and Instructors |                                                    |                 |                                                            |                                                            |        |             |  |  |  |  |
| Email Replies Sen                           | t Io: Jrneipcenter@                     | gmail.com                                          | 20th Deal Class |                                                            |                                                            |        |             |  |  |  |  |
| Subject:                                    | Class Cancella                          | Crass Cancellation - Lues Jun 20th - Pool Cleaning |                 |                                                            |                                                            |        |             |  |  |  |  |
| Thank you!<br>Message Length:<br>Matched Re | 153<br>cipients                         |                                                    |                 | Clear a<br>remove<br>from                                  | any check box to<br>that email address<br>h the send list. |        |             |  |  |  |  |
| View 1 - 6 of 6                             | 🖨 Print                                 | ₽ Export                                           | Ø Refresh       |                                                            |                                                            |        |             |  |  |  |  |
| Туре                                        |                                         | Acct/Family Name 🗢                                 |                 | Name                                                       | Email                                                      |        | heck All    |  |  |  |  |
| Instruc                                     | Instructor                              |                                                    |                 | John Linton                                                | jlintonjr@outlook.com                                      |        |             |  |  |  |  |
| Conta                                       | ct                                      | Dierksen                                           |                 | Marlene Dierksen                                           | marlened@email.com                                         |        |             |  |  |  |  |
| Stude                                       | nt                                      | Dierksen                                           |                 | Amanda Dierksen                                            | adierksen@email.com                                        |        |             |  |  |  |  |
| Contact                                     |                                         | Golding                                            |                 | Sara & Jeff Golding                                        | sgolding@email.com;<br>jgolding@email.com                  |        |             |  |  |  |  |

- 10. In the preview, clear the checkbox for any families you want to omit. You can clear the CheckAll header checkbox to remove every email address and then select only specific families.
- 11. Click **Send Now** to send the email right away or select**Send Later** to schedule the email to be sent at a later time. See our Help article **Schedule an Email** for more information.

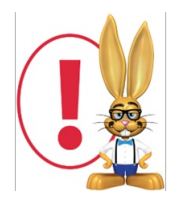

Emails sent to contacts and students will be retained in the family email history for 365 days *Misc tab* > View Sent Emails). At this time there is no log for emails sent to staff/instructors.